## How to Configure the UDS1100 for Micromate communications

- 1. Download and install the latest version of the UDS "DeviceInstaller" from the Docs & Downloads tab at: <u>http://www.lantronix.com/support/downloads/?p=UDS1100</u>
- 2. Setup an IP address for the UDS (in our case 10.0.5.80)

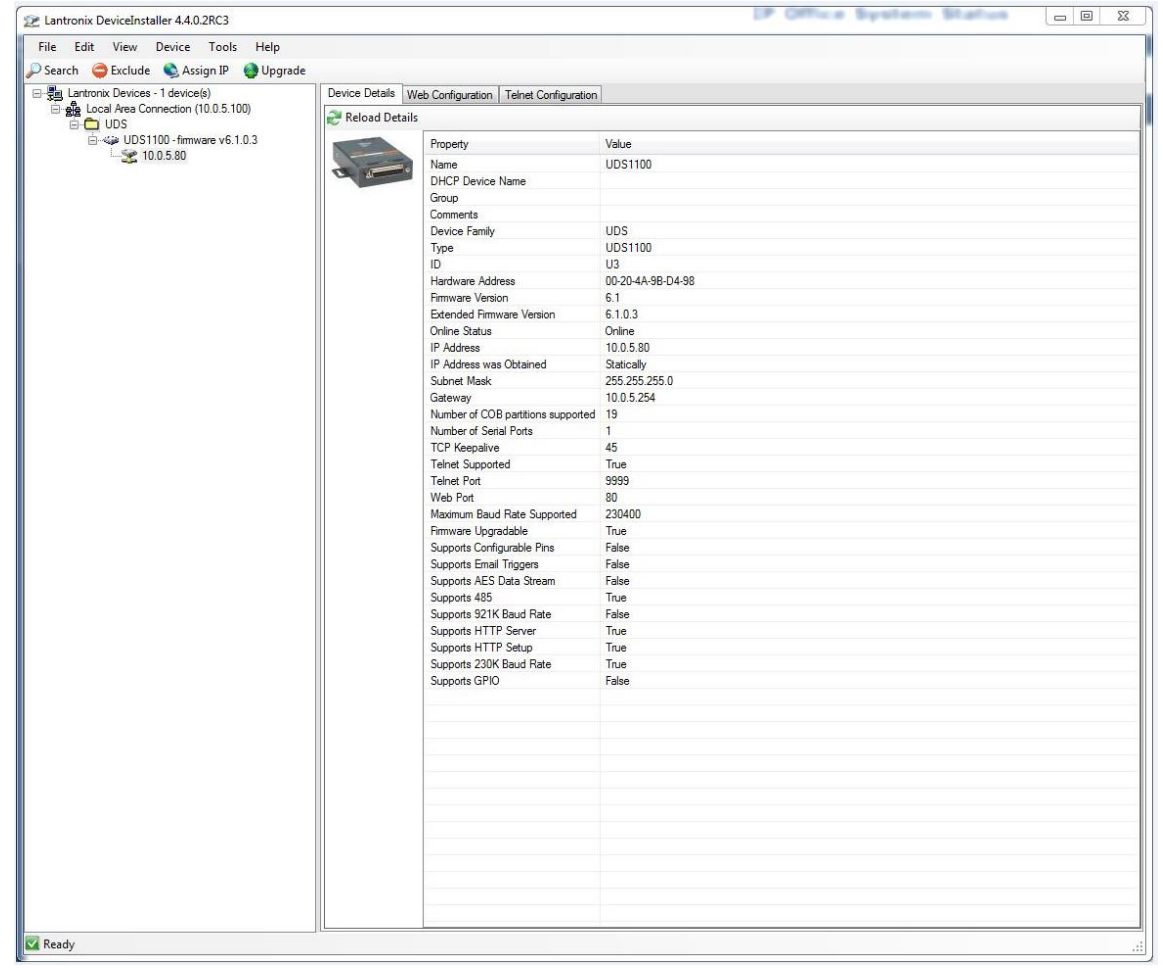

3. Using the embedded Web Configuration Browser setup the UDS; note, user name and password blank.

4. In "serial settings" we configure the "Port settings" and leave the rest as default, then we click "Ok"

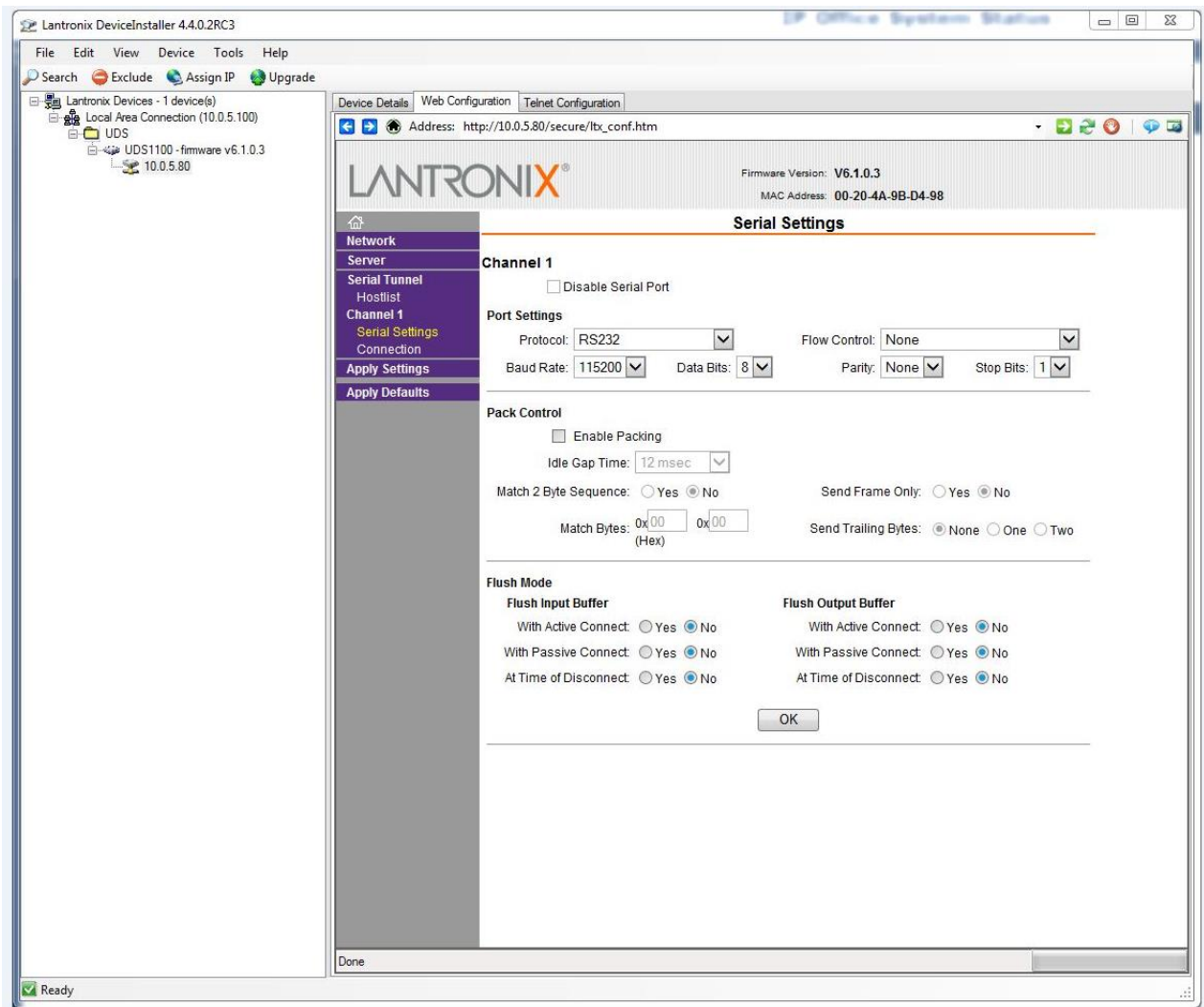

5. In the "Connection" section we configure the Channel 1 for TCP; Accept Incoming: Yes; Active Connect: Auto Start; Require Password: No

6. Endpoint Configuration, Local Port (This will be the Comms setup for Blastware/THOR) in our case 10001, Remote port (12345) Port for listening in auto call home and then the "Remote Host" is the computer with Blastware in our case 10.0.5.100. We leave the rest as default.

| File       Edit View Devic Tots Help         Startie       Extude       Extude <t< th=""><th>Intronix DeviceInstaller 4.4.0.28C3</th><th></th></t<>                                                                                                    | Intronix DeviceInstaller 4.4.0.28C3 |                                                                                                    |
|----------------------------------------------------------------------------------------------------|-------------------------------------|----------------------------------------------------------------------------------------------------|
| <pre>Note that the second of the second of t</pre> | File Edit View Device Tools Help    |                                                                                                    |
| Interview Universet - Excluding (1000 - 1000 - 10000 - 10000 - 1000 - 1000 - 1000 - 10000 - 1000 - 1000                                       | Search Schude Assign IP             |                                                                                                    |
| Contraction Consider 1003.5100                                                                                                    | Entropy Devices - 1 device(s)       | Device Details Web Configuration                                                                                                    |
| BUSTION formate v5.1.33<br>Decision of the second of the second of th          | Local Area Connection (10.0.5.100)  | Control Control Contro |
| Example       Example       Example       Example         Example       Example       Example       Example         Example       Example       Example       Example         Example       Example       Example       Example         Example       Example       Example       Example         Example       Example       Example       Example         Example       Example       Example       Example         Example       Example       Example       Example         Example       Example       Example       Example         Example       Example       Example       Example       Example         Example       Example       Example       Example       Example       Example         Example       Example       Example       Example       Example       Example       Example         Example       Example                                                                                                    |                                     |                                                                                                    |
| Connection Settings         Network         Server         Server         Secure Protocol         Ornaction Connection:         Channel 1         Connection Coll         Connection Coll         Password       Active Connection:         Apply Defaults       Active Connection:         Password       Yes © No         Required       No         Bendpoint Configuration:       Active connect         Local Port       Modem Escape Sequence Pass Through:       Yes         No       Endpoint Configuration:       Auto increment for adive connect         Local Port       1005.100       No         Disconnect Mode       Onenne Y       Modem Escape Sequence Pass Through:       Yes         Disconnect Mode       Onenne Y       Modem Escape Sequence Pass Through:       Yes         Disconnect Mode       On Mom_Chi_InDrop:       Yes © No       LeD: Blink ♥         Disconnect Mode       On Mom_Chi_InDrop:       Yes © No       Inadivity Timeout 0 : 1 0 ((mins : secs))         Disconnect Mode       Modem       Yes © No       Inadivity Timeout 0 : 2 0 ((mins : secs))                                                                                                    |                                     | Firmware Version: V6.1.0.3<br>MAC Address: 00-20-4A-9B-D4-98                                                                                                    |
| Network       Channel 1         Seriel Tunnel       Connect Protocol         Passive Connection:       Active Connection:         Apply Defaults       Passive Connection:         Apply Defaults       Active Connection:         Apply Defaults       Yes @ No         Bassword       Yes @ No         Start Character:       O() (n Hex)         Nodem Escape Sequence Pass Through:       No         Endpoint Configuration:       Local Port:       Nodem Escape Sequence Pass Through:       No         Endpoint Configuration:       Local Port:       Nodem Escape Sequence Pass Through:       No         Endpoint Configuration:       Local Port:       100.5100       No         Endpoint Configuration:       Use Hostilis Types No       LED:       Bink Y         Terminal Name:       Use Hostilis Types No       LED:       Bink Y         Disconnect Mode       On Mon_Cth_InDrop:       Yes @ No       Inactivity Timeout @ : 0 (mins : secs)         Disconnect Mode       On Mon_Cth_InDrop:       Yes @ No       Inactivity Timeout @ : 0 (mins : secs)                                                                                                    |                                     | Connection Settings                                                                                                    |
| Local Port. 10001       Auto increment for active connect         Remote Port. 12345       Remote Host. 10.0.5.100         Common Options:       Telnet Mode:         Teinet Mode:       Disable V         Connect Response:       None         Terminal Name:       Use Hostlist. Ves  No         Disconnect Mode       On Mdm_Ctrl_In Drop:         On Mdm_Ctrl_In Drop:       Yes  No         Inactivity Timeout:       0         OK                                                                                                    |                                     | Network         Server         Server         Channel 1         Hostilist         Channel 1         Serial Settings         Connection         Apply Settings         Apply Defaults         Password         Password:         Password:         Modern Escape Sequence Pass Through:         Ø Yes         No                                                                                                    |
| Common Options:         Teinet Mode:         Terminal Name:         Use Hostlist:         Ves         Disconnect Mode         On Mdm_Ctrl_In Drop:         O'Yes         Ocheck EOT(Ctrl-D):         Yes         OK                                                                                                    |                                     | Local Port 10001 Auto increment for active connect<br>Remote Port 12345 Remote Host 10.0.5.100                                                                                                    |
| Telnet Mode:       Disable       Connect Response:       None         Terminal Name:       Use Hostlist       Yes       No       LED:       Blink         Disconnect Mode       On Mdm_Ctrl_In Drop:       Yes       No       Hard Disconnect.       Yes       No         Ohdm_Ctrl_In       Disconnect.       Yes       No       Inactivity Timeout.       0       :       0       (mins : secs)         OK       Inactivity Timeout.       OK       Inactivity Timeout.       Inactivity Timeout. <td>Common Options:</td>                                                                                                    |                                     | Common Options:                                                                                                    |
| Terminal Name:       Use Hostlist:       Yes       No       LED:       Blink       Yes         Disconnect Mode       On Mdm_Ctrl_In Drop:       Yes       No       Hard Disconnect.       Yes       No         Check EOT(Ctrl-D):       Yes       No       Inactivity Timeout.       1:       0:       (mins : secs)         OK       Image:       Image: <td>Telnet Mode: Disable 🔽 Connect Response: None</td>                                                                                                    |                                     | Telnet Mode: Disable 🔽 Connect Response: None                                                                                                    |
| Disconnect Mode On Mdm_Ctrl_In Drop: Ores ONO Hard Disconnect Ores No Check EOT(Ctrl-D): Ores ONO Inactivity Timeout O : 0 (mins : secs) OK Readu                                                                                                    |                                     | Terminal Name: Use Hostlist O Yes O No LED: Blink 🗸                                                                                                    |
| Pearly                                                                                                    |                                     | Disconnect Mode<br>On Mdm_Ctrl_In Drop: Yes No<br>Check EOT(Ctrl-D): Yes No<br>Inactivity Timeout 0 : 0 (mins: secs)<br>OK                                                                                                    |
|                                                                                                    | Ready                               |                                                                                                    |